# HOW TO VOTE USING YOUR DISTRICT VOTING PLATFORM

The voting can be done on any mobile device. Open the browser and enter the login in details. Test how easy it is using the 'sample' votes.

## Step 1 – Login to your District Voting Platform >> <u>districtXX.on.votapex.com</u> (replace XX with your District number)

- Go to: <u>http://districtXX.on.votapex.com</u> Replacing XX with your District number, eg. District 99 -> district99.on.votapex.com
- Enter your Toastmasters Membership #
- (To find your Member # visit the Toastmasters International Website and go to "myhome") toastmasters.org/myhome

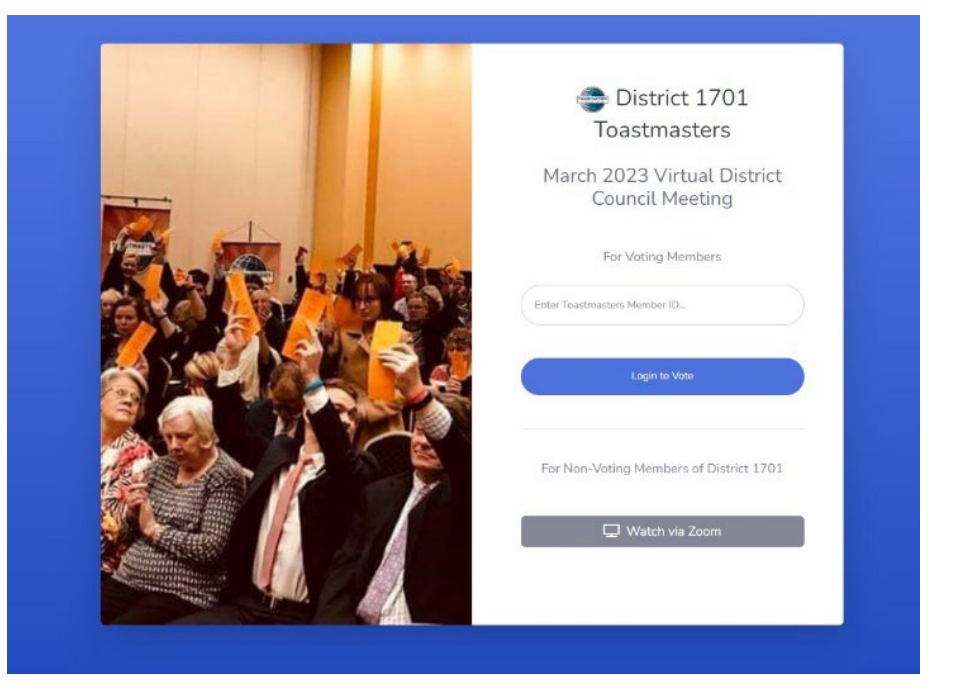

#### Step 2 – Dashboard View

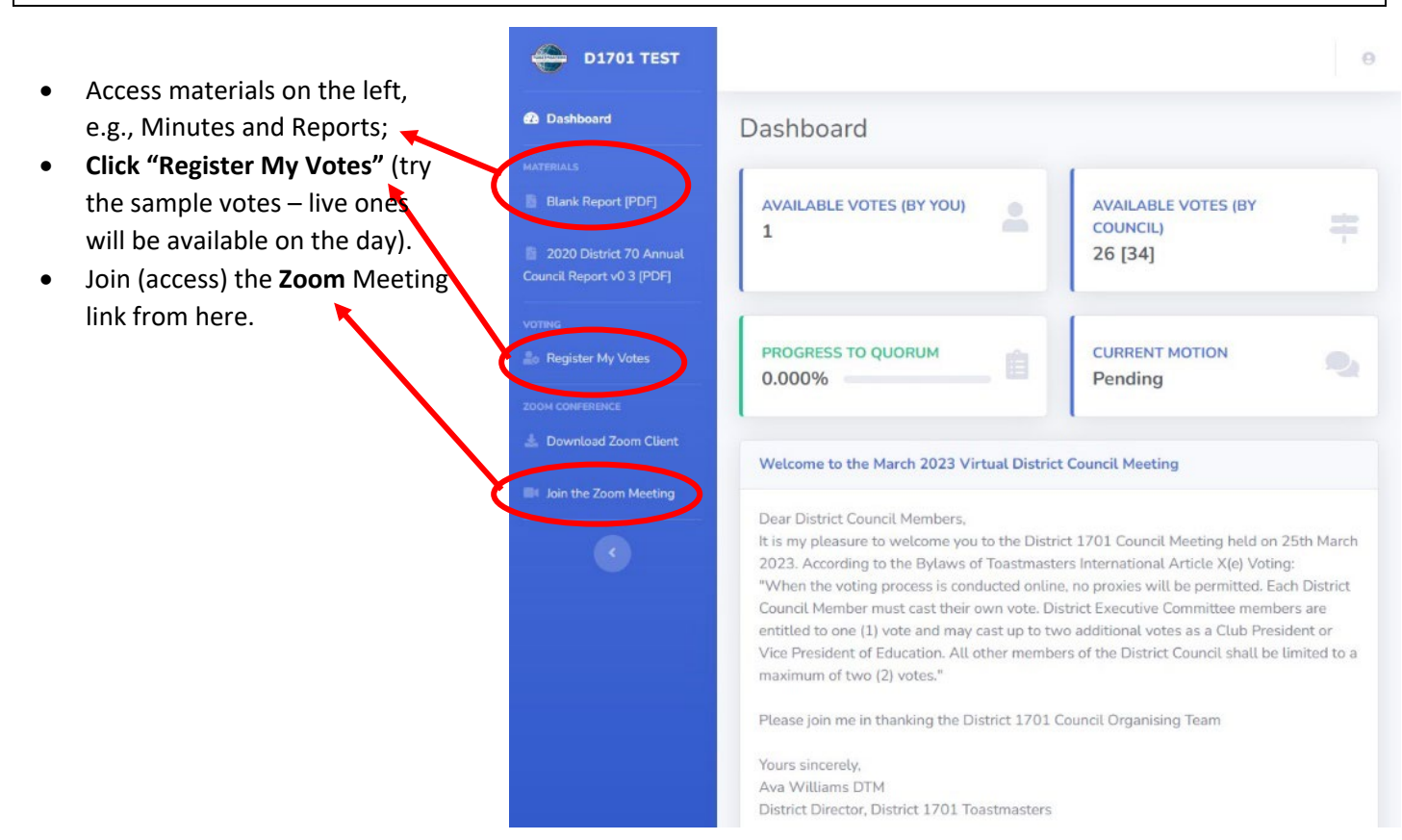

### Step 3 – Registering Votes

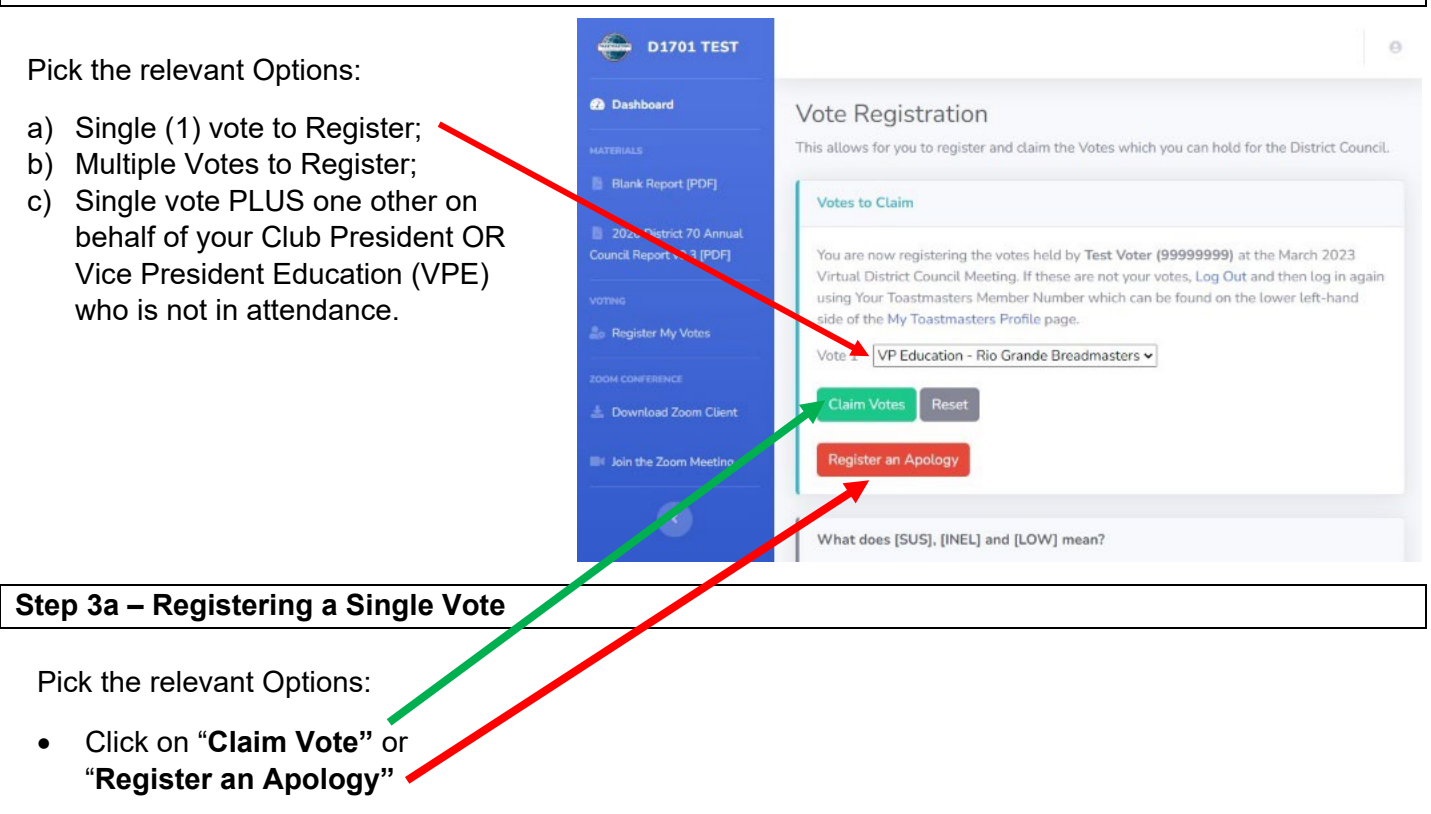

### Step 3b – Registering Multiple Votes

- View votes you hold in Dropdown D1701 TEST • List (e.g., as Area Director plus Club Dashboard Vote Registration President). This allows for you to register and claim the Votes which you can hold for the District Council. Select a unique role for each vote • Blank Report (PDF) (e.g., you cannot claim VPE - Rio Votes to Claim Grande for both Votes 1 & Vote 2). 2020 District 70 Annua You are now registering the votes held by Test Voter (99999999) at the March 2023 The last vote contains a District role • Virtual District Council Meeting. If these are not your votes, Log Out and then log in again using Your Toastmasters Member Number which can be found on the lower left-hand if you have one. side of the My Toastmasters Profile page Click on Claim Votes (green button) Vote 1 President - Rio Grande Breadmasters 🗸 or Register an Apology (red Vote 2 VP Education - Rio Grande Breadmasters button) What does [SUS], [INEL] and [LOW] mean? If you're seeing a prefix of [SUS], [INEL], [LOW] before your available Role Name, then at present this club does not appear to be in good standing at present. While you can proceed to register your vote at this time, your votes will need to be withdrawn if this still appears as-is before the District Council Meeting
  - If you have concerns, please don't hesitate to reach out to the District Credentials Chair -

# Step 3c – Claiming an Alternative Vote from Other Club Roles and then registering your votes.

From here you'll be presented with an option to now "**Claim Alternative Votes**" – This is only presented when there is an alternate vote to claim, and those votes have not already been claimed (e.g., President OR VPE).

**NOTE:** This does remove the vote from the other vote holder, make sure you have discussed this at your club before claiming the *alternate vote*. This also does not grant you any additional votes if you already hold 2 club votes – so if you're already holding 2 votes, don't reclaim.

| Dashboard                                            | Vote Registration                                                                                                    |  |  |  |  |
|------------------------------------------------------|----------------------------------------------------------------------------------------------------|--|--|--|--|
|                                                      | This allows for you to register and claim the Votes which you can hold for the District Council.                                                                                                    |  |  |  |  |
| 🚦 Blank Report [PDF]                                 | Votes to Claim                                                                                                    |  |  |  |  |
| 2020 District 70 Annual<br>Council Report v0 3 [PDF] | At the Toastmasters International Convention, Proposal L was endorsed which allows for each club to determine if one of its two representatives will carry the club's two votes or                                                                                                    |  |  |  |  |
| VOTING                                               | if both representatives will carry one vote each. Please note, the existing limit of a representative being able to hold a maximum of two club votes still applies.                                                                                                    |  |  |  |  |
|                                                      | If your club has instructed you to hold both available, you can Claim the Alternate Votes now, as there are votes available for reassignment - this needs to be completed <b>before</b> proceeding with Voter Registration                                                                                                |  |  |  |  |
| 🛓 Download Zoom Client                               | Claim Alternate Votes from Other Club Roles                                                                                                    |  |  |  |  |
| Join the Zoom Meeting                                |                                                                                                    |  |  |  |  |
|                                                      | You are now registering the votes held by <b>Test Voter (999999999)</b> at the March 2023<br>Virtual District Council Meeting. If these are not your votes, Log Out and then log in again<br>using Your Toastmasters Member Number which can be found on the lower left-hand<br>side of the My Toastmasters Profile page. |  |  |  |  |
|                                                      | Vote 1 VP Education - Rio Grande Breadmasters -                                                                                                    |  |  |  |  |
|                                                      | Claim Votes Reset                                                                                                    |  |  |  |  |
|                                                      | Register an Apology                                                                                                    |  |  |  |  |

## Step 3c ii - Claiming the Alternate Club Votes

- Displays Alternate Club Votes presently available for you to Reclaim.
- Select from the Dropdown list the vote you'd like to reclaim, and then click Reclaim Votes.

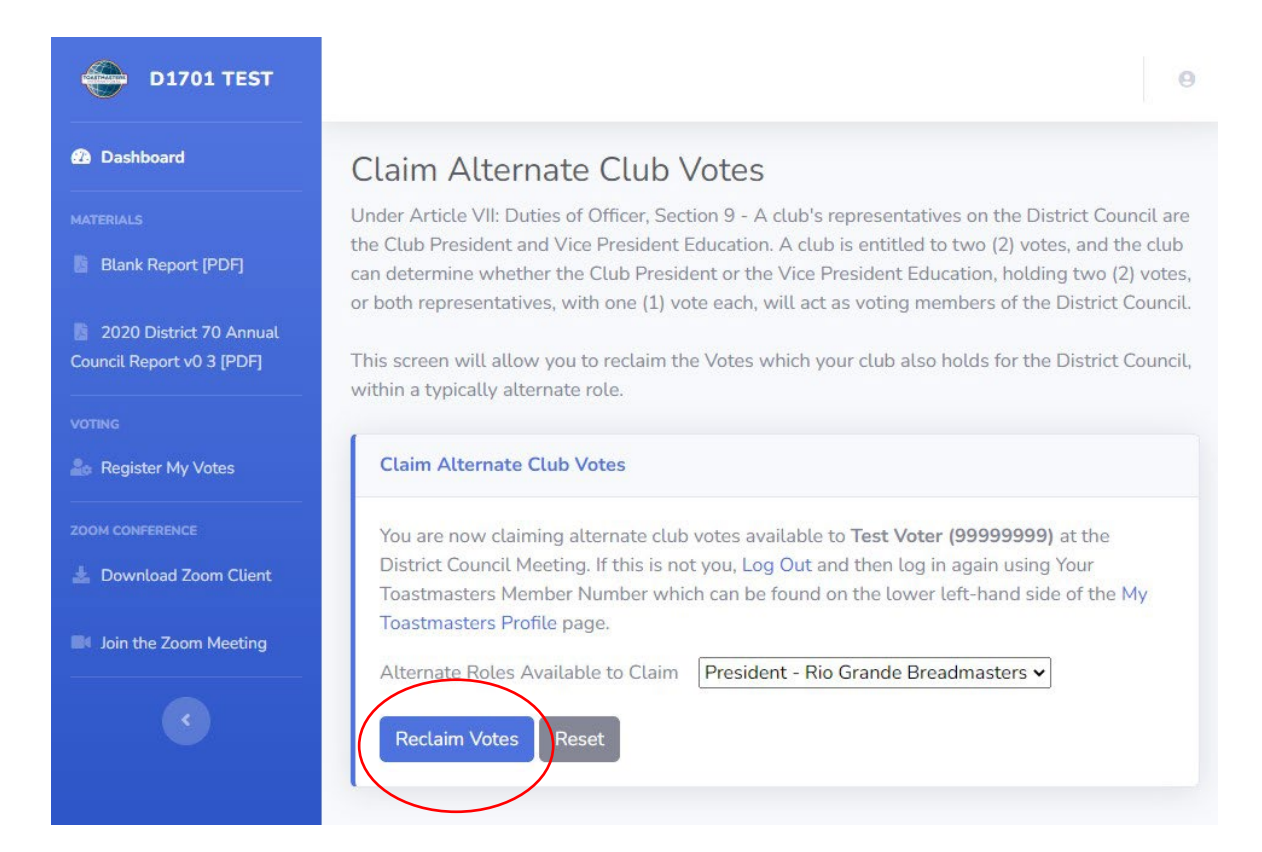

#### Step 3c iii – Alternative Voter Reclaimed

It will now confirm that you have reclaimed a voter role, and can **Return** back **to Voter Registration,** following the steps in 3b.

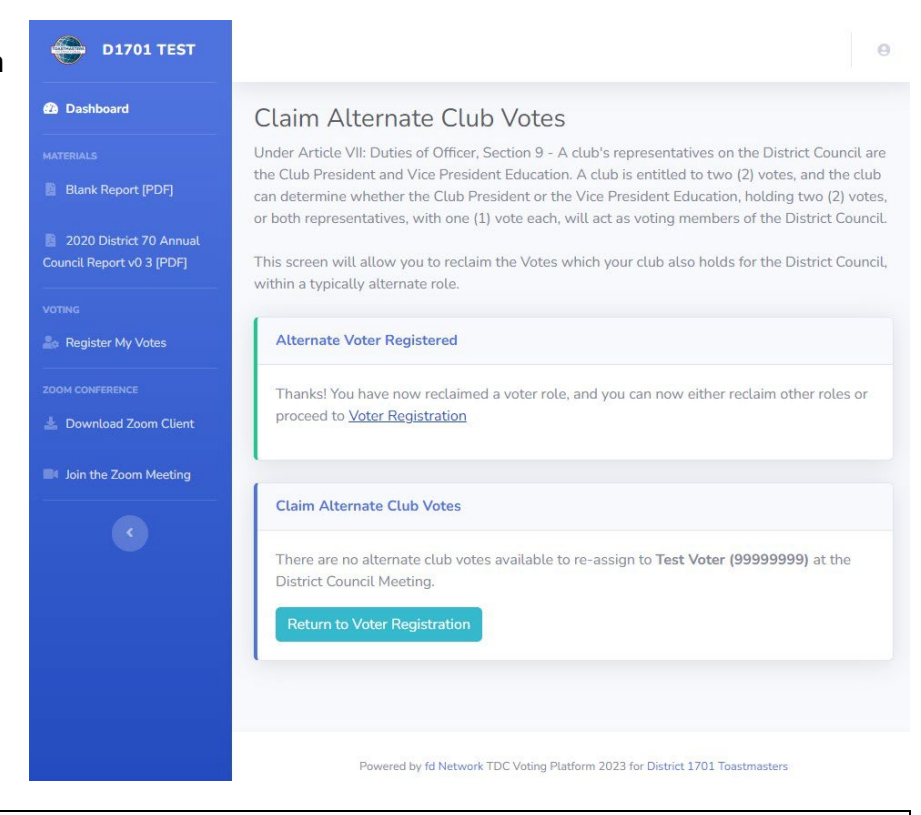

## Step 4a – Votes have been Claimed and Registered

From here it will confirm that your votes have now been claimed and you can proceed to **vote**, it should redirect you automatically to voting at this point.

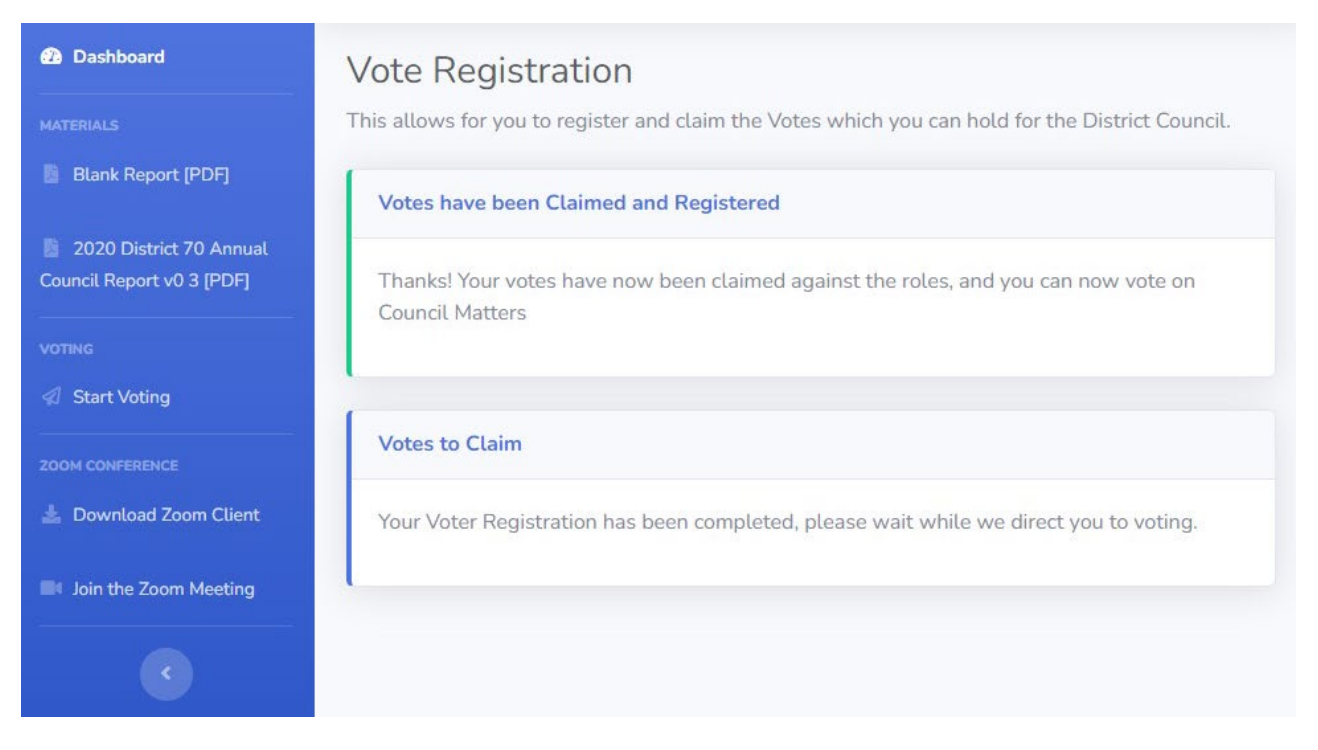

## Step 4b – Apology has been registered.

From here it will confirm that your apology has been recorded in the *District Apologies Book*, your votes can still be able to be reclaimed by a vote holder within your club.

| Dashboard                                            | Vote Registration                                                                                |  |  |  |
|------------------------------------------------------|--------------------------------------------------------------------------------------------------|--|--|--|
|                                                      | This allows for you to register and claim the Votes which you can hold for the District Council. |  |  |  |
| Blank Report [PDF]                                   | Meeting Apology has now been recorded                                                            |  |  |  |
| 2020 District 70 Annual<br>Council Report v0 3 [PDF] | Thanks! Your apology has been recorded for the District Council                                  |  |  |  |
|                                                      |                                                                                                  |  |  |  |
| Lo Register My Votes                                 | Votes to Claim                                                                                   |  |  |  |
| 200M CONFERENCE                                      | Vote 1 VP Education - Rio Grande Breadmasters ✓                                                  |  |  |  |
| Join the Zoom Meeting                                | Claim Votes Reset                                                                                |  |  |  |
|                                                      | Register an Apology                                                                              |  |  |  |

## Step 5 – Voting!

From here you'll be now presented with any matters for voting that are available depending on whether you hold one or multiple votes, if you hold multiple votes, you can allocate each vote a particular way depending on your clubs wishes. Select the options for your held votes and click on **Submit Your Vote** 

| 🔶 D1701 TEST                                         |                                                             |                                                      | θ                                                               |   |
|------------------------------------------------------|-------------------------------------------------------------|------------------------------------------------------|-----------------------------------------------------------------|---|
| Dashboard                                            | Vote                                                        |                                                      |                                                                 |   |
| MATERIALS                                            | This allows you to Vote in matters before the District Cour | ncil.                                                |                                                                 |   |
| 📱 Blank Report [PDF]                                 | Sample Motion                                               |                                                      |                                                                 |   |
| 2020 District 70 Annual<br>Council Report v0 3 [PDF] | Motion 0 (Sample)                                           |                                                      |                                                                 |   |
| VOTING                                               | That at all District events, hot chocol                     | late will be served.                                 |                                                                 |   |
| Start Voting                                         | Submit your Vote Reset                                      | 🔶 D1701 TEST                                         |                                                                 | θ |
| 🛓 Download Zoom Client                               |                                                             | 🙆 Dashboard                                          | Vote                                                            |   |
| Join the Zoom Meeting                                | Reload Questions                                            | MATERIALS                                            | This allows you to Vote in martins before the District Council. |   |
| •                                                    |                                                             | 2020 District 70 Annual<br>Council Report v0 3 [PDF] | Motion 0 (Sample)                                               |   |
|                                                      |                                                             | VOTING                                               | That at all District events, hot chocolate will be served.      |   |
|                                                      |                                                             | 🦪 Start Voting                                       | Vote 2 Yes V                                                    |   |
|                                                      |                                                             | ZOOM CONFERENCE                                      | Submit your Vor Report                                          |   |
|                                                      |                                                             | 🛓 Download Zoom Client                               | Submit your voie Reset                                          |   |
|                                                      |                                                             | Join the Zoom Meeting                                |                                                                 |   |
|                                                      |                                                             | •                                                    | Reload Questions                                                |   |

### Step 6 – Confirming Your Vote

Once submitted, it will present confirmation that your votes have been lodged and pull up any other matters for voting that are available as shown in Step 5. If there are no further matters for voting at that time, it will advise as such, however there may be additional matters opened throughout the meeting. Don't be afraid to hit that **Reload Questions** button which will *check to see if there are any further matters that you haven't voted on*.

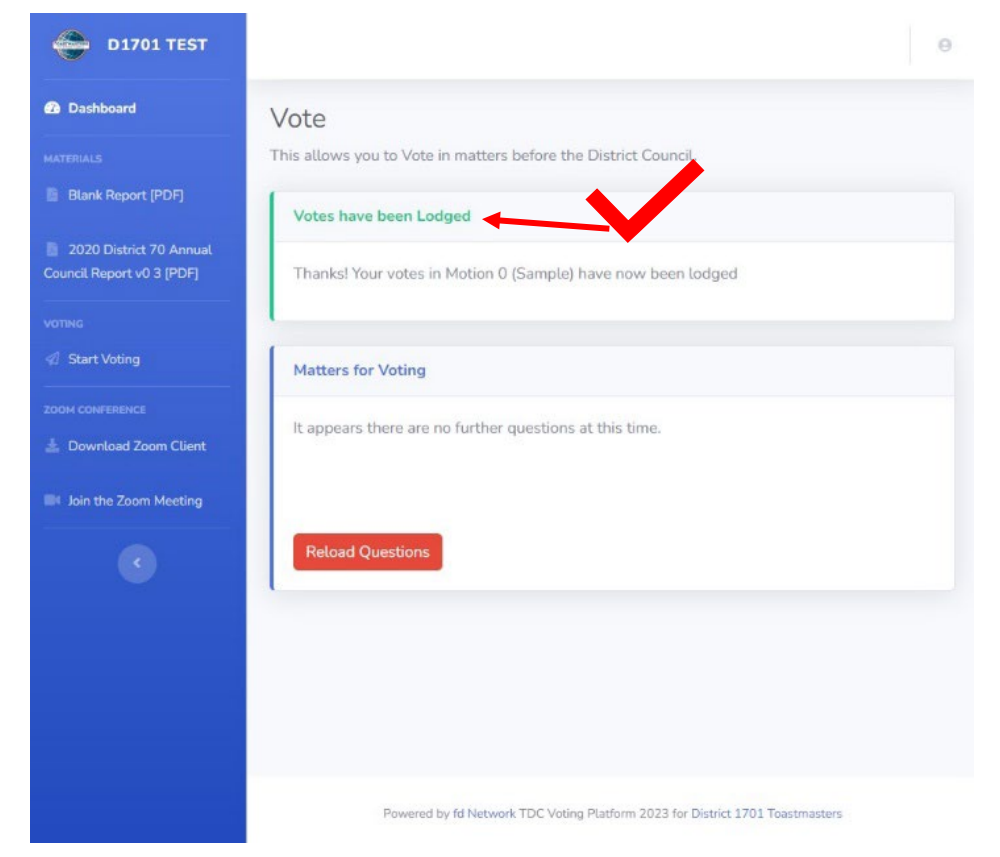